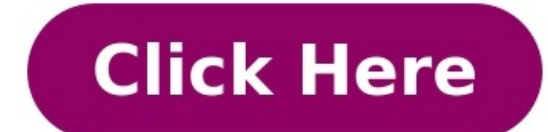

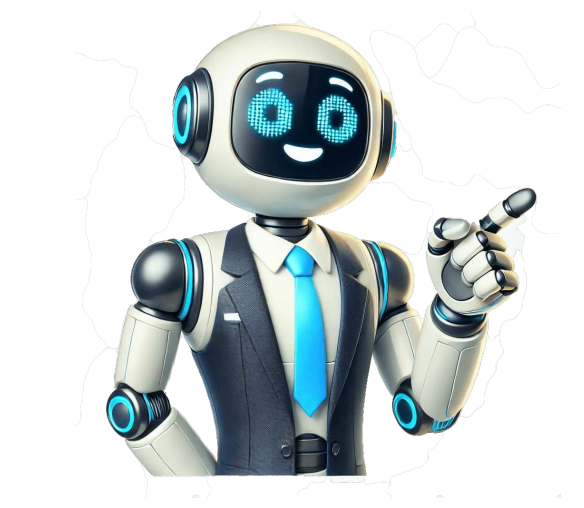

Updated 7/27/20 Several recent release have added support for more features:2006 Adds support for WS1 Access as an authentication source. This is required for the full unified catalog: Web Apps, SaaS Apps, Win32, and Horizon.2005 Hub services branding support After much waiting, the 20.03 console version of Workspace ONE finally adds support for the new Intelligent Hub catalog for Windows 10! While there are still some missing features (well get to that later) this finally aligns the Windows 10 catalog with the other platforms, namely Mac, iOS, and Android. A few pre-reqs are required in order to enable this new catalog: Console must be upgraded to 20.03 or newerIntelligent Hub catalog (Windows Desktop) under Settings > Apps > Workspace ONE Lectors in the details on each of these. First, ensure that your console is in fact on 20.03.0.0 or later. Click About in bottom left of your UEM console.Next, we need to make sure the the hub versions on Windows 10 are also updated. If you have Intelligent Hub Automatic Updates checked, this should go out automatically to clients. But we still want to verify. On a client, load up Apps & features from the settings menu and find Workspace ONE. Next, we need to make sure the the hub versions on Vindows 10.1 or later. Workspace ONE Intelligent Hub Intelligent Hub This is the new Hub U components that show the catalog and handles the normal agent and handles the normal agent and handles the normal agent and handles the normal agent on the settings menu and find Workspace ONE Intelligent Hub Is is to ure using this or o'OS/Android. To check go to Settings > Configurations > Intelligent Hub Search Hub and then click on Intelligent Hub Search Hub and then click on Intelligent Hub Catalog (Windows Desktop) Uncerses is not turned on at all. Clicking Get Started will bring up a page to enter your Workspace ONE Access (which used to be called vIDM) URL and username and password. Enter Workspace ONE Access is seture and and ket the nould see a page like this:Now we need to enable the bo

Intelligent hub download. Workspace one intelligent hub download. Workspace one intelligent hub not opening. What is workspace one intelligent hub.